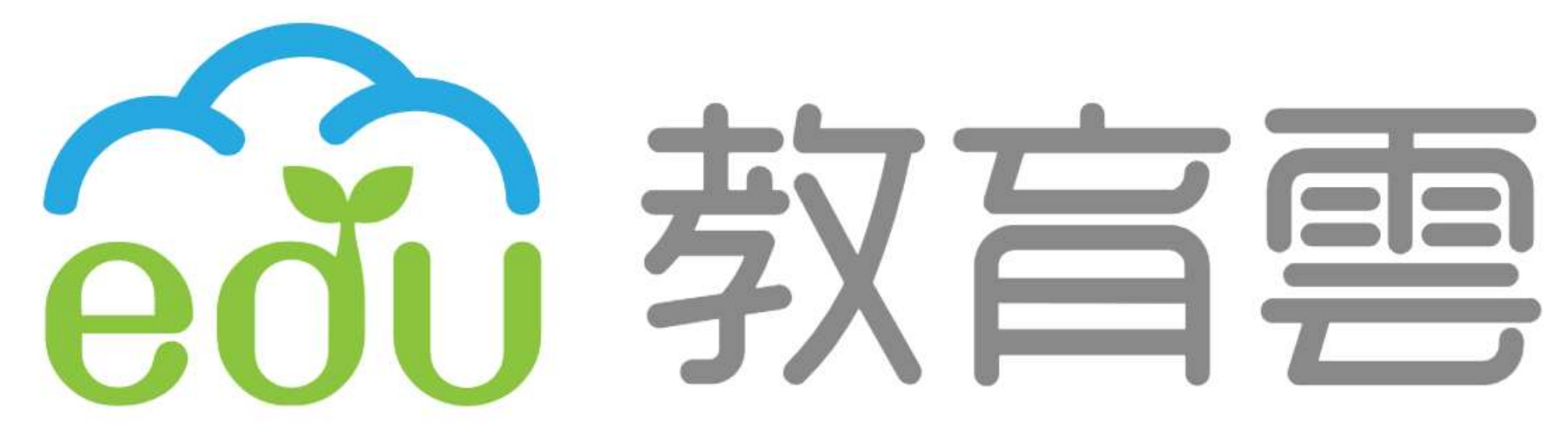

# 帳號註冊說明

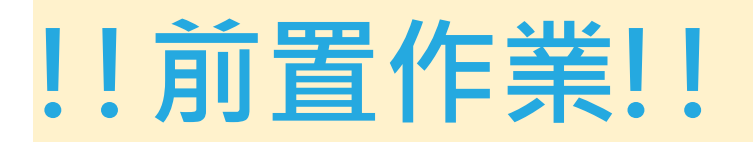

#### 1. 前往**教育體系單一簽入服務** (網址:<u>http://www.sso.edu.tw</u>)

2. 請先使用**忘記教育雲端帳號**功能,透過身分證字號查 詢是否有申請過:

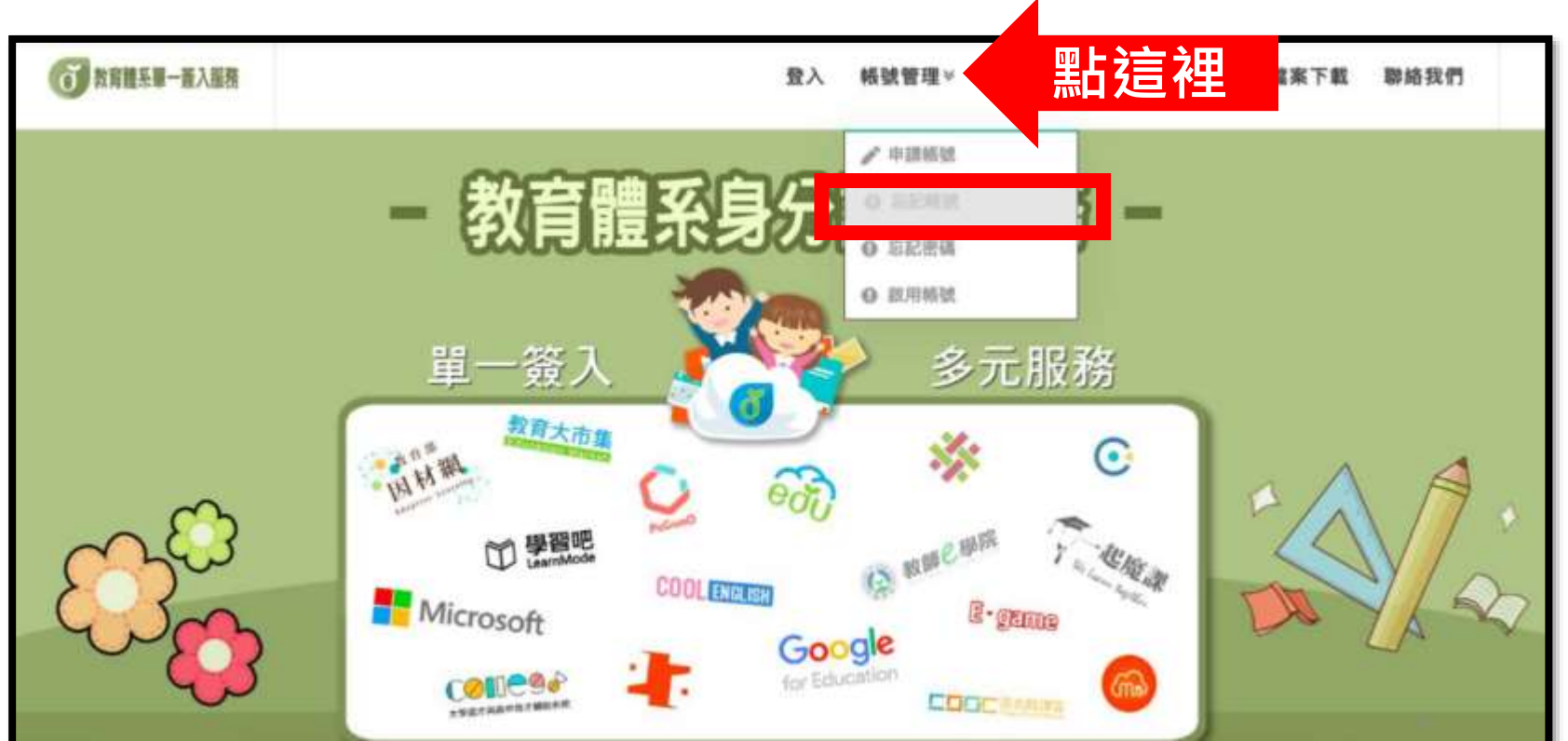

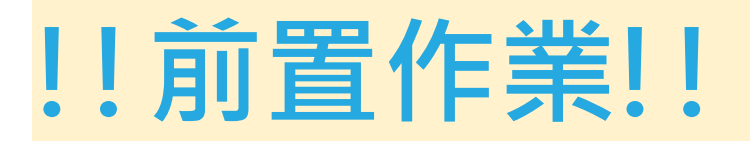

#### 3. 於右側輸入身分證字號及驗證碼,點選「帳號取得」

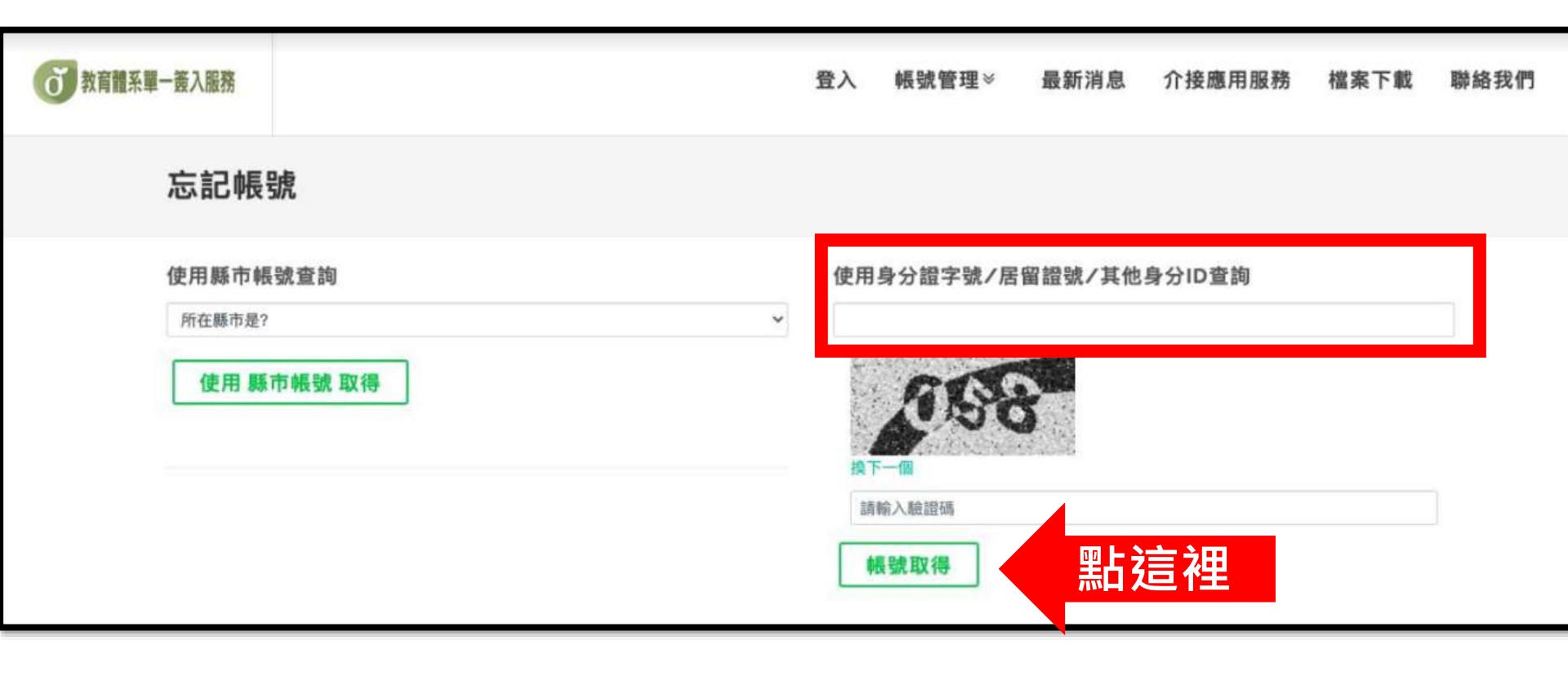

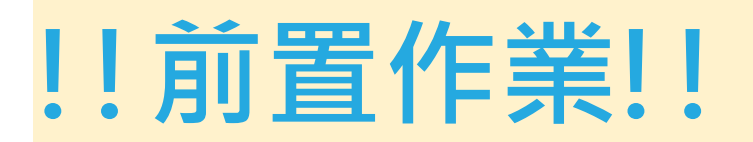

## 4. 若已有帳號,頁面即會顯示您的帳號資料 →請前往投影片第13頁,進行因材網帳號申請

| <b>①</b> 教育體系單一畫入服務 |       | 登入     | 続號管理∀ ∦ | 最新消息    | 介接應用服務    | 檔案下載 | 聯絡我們 |
|---------------------|-------|--------|---------|---------|-----------|------|------|
|                     | 您的教育家 | 雲端帳號是  | @mai    | il.edu. | tw        |      |      |
|                     |       |        |         |         |           |      |      |
|                     | 0     | •)     |         |         |           |      |      |
|                     | 忘記密碼  | ☆<br>一 |         |         | 回首頁<br>—— |      |      |

- ◆ 若**忘記密碼**,請點選下一頁投影片
- ◆ 若顯示**尚未申請**,請前往<u>投影片第7頁</u>進行申請作業

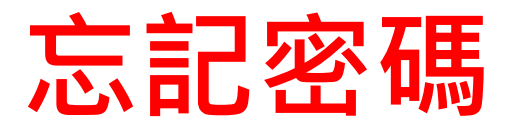

1. 點選「帳號管理」>選擇「忘記密碼」

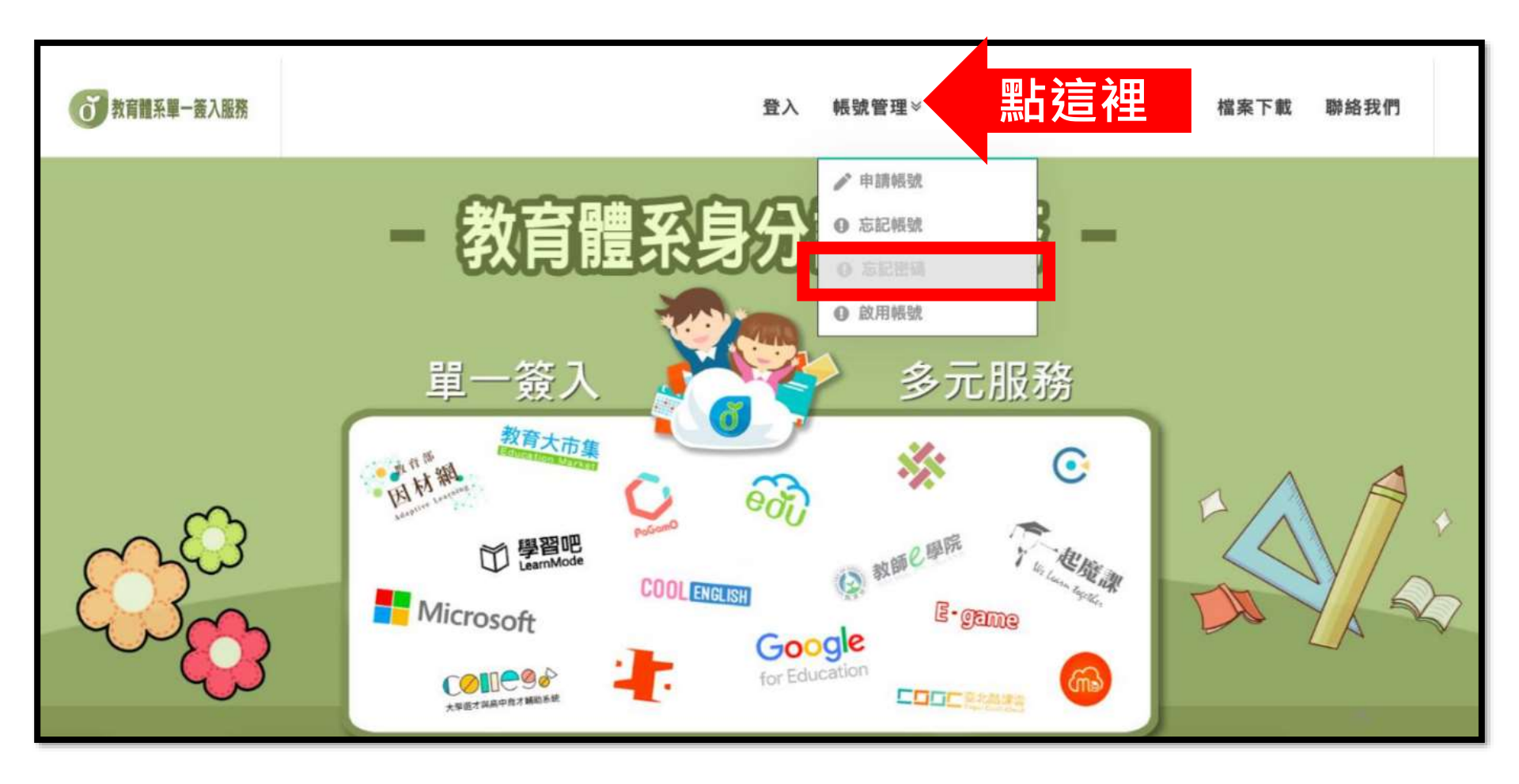

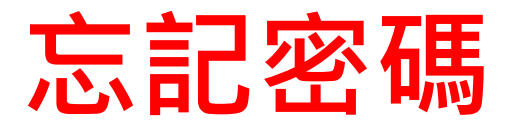

#### 2. 選擇「<mark>縣市帳號」(臺北市校園單一身分驗證服務)</mark> 或使用「<mark>個人基本資料重設</mark>」

>>預設密碼重設功能高中端尚未開放

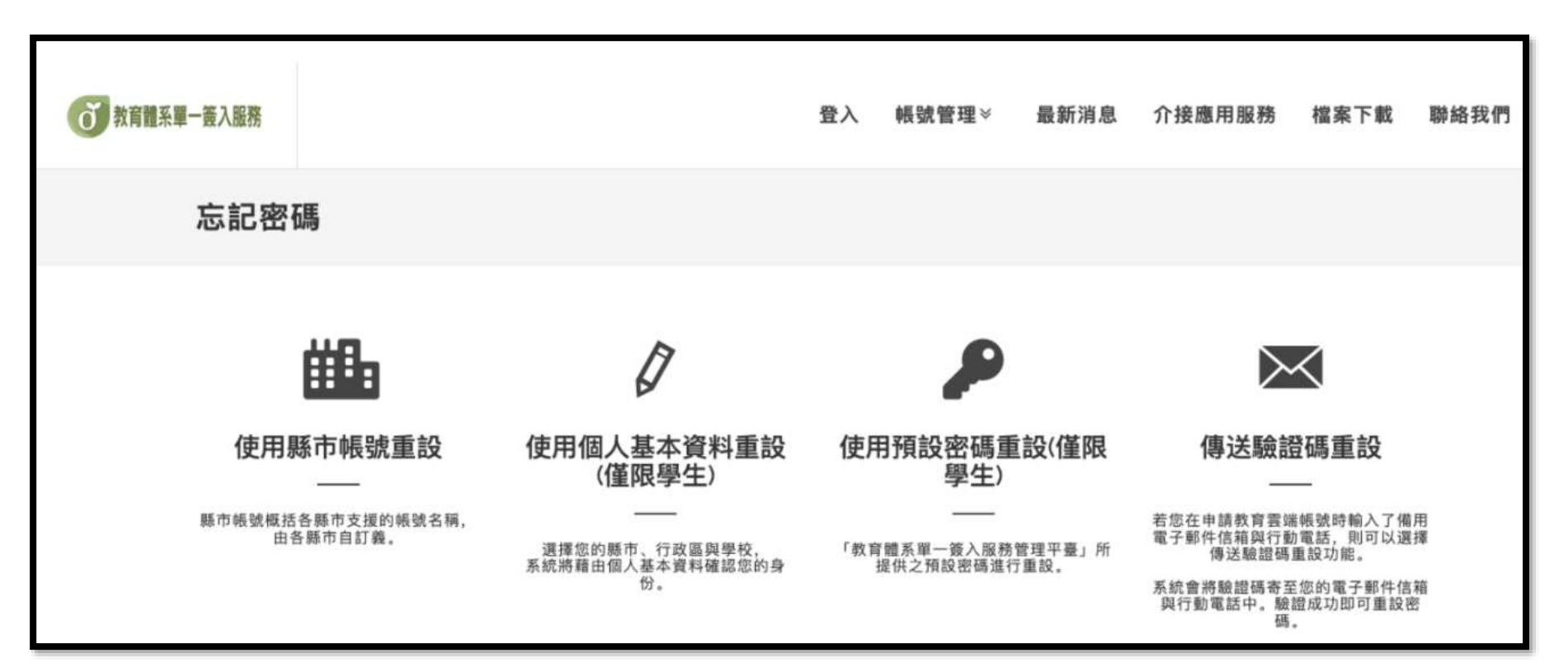

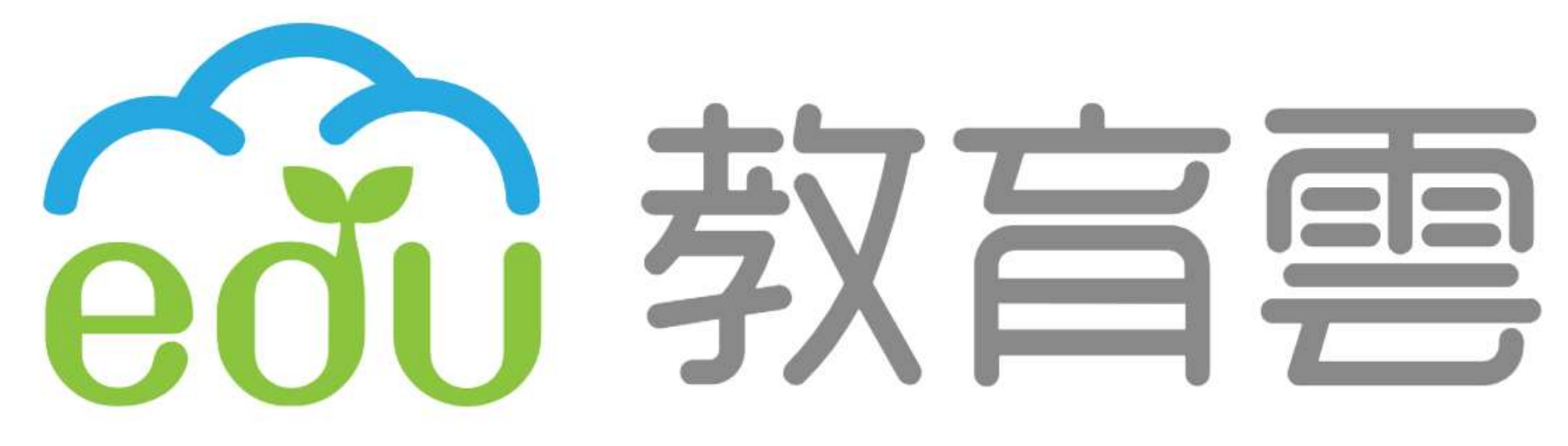

### 

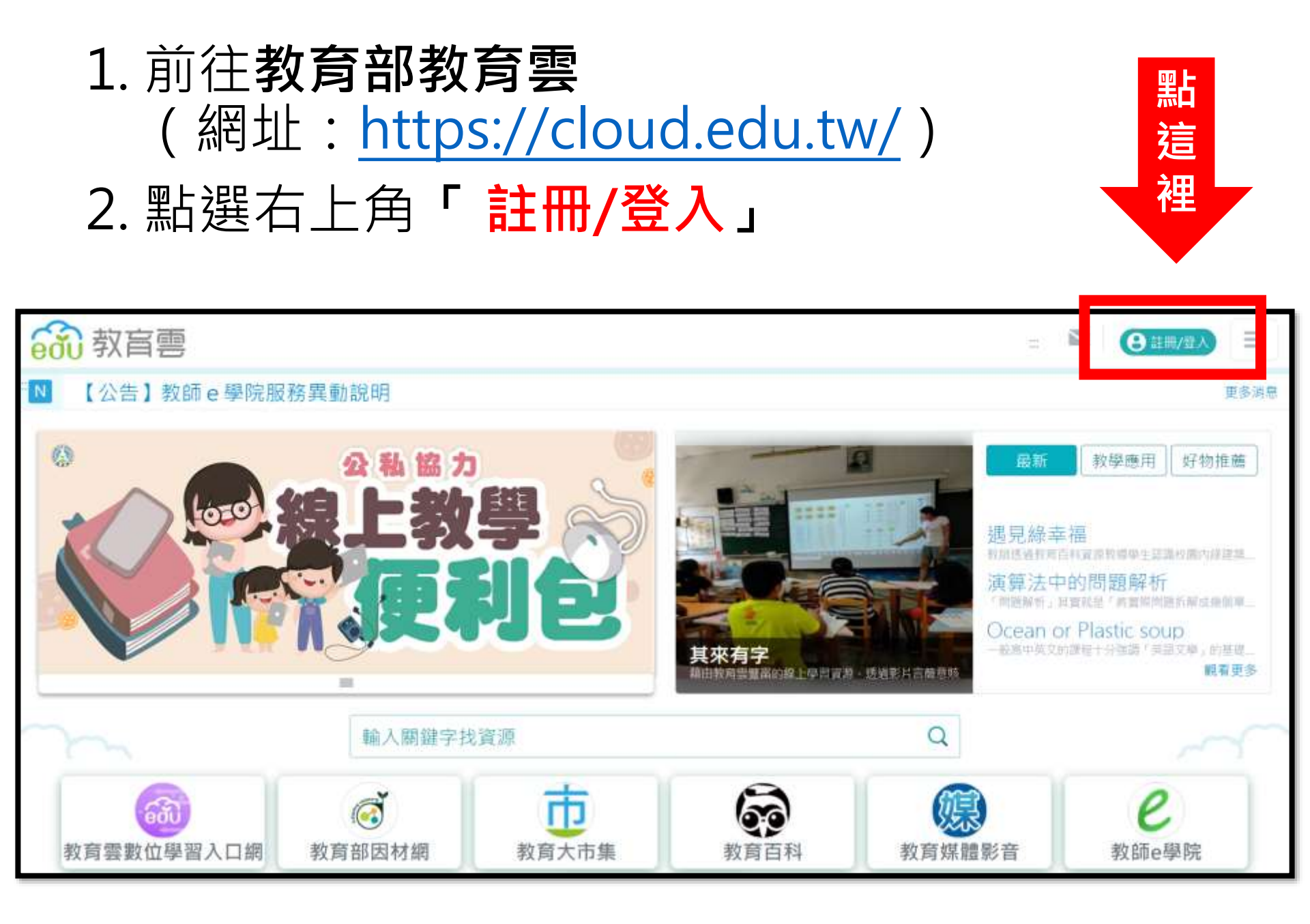

#### 3. 點選左側「老師/學生」

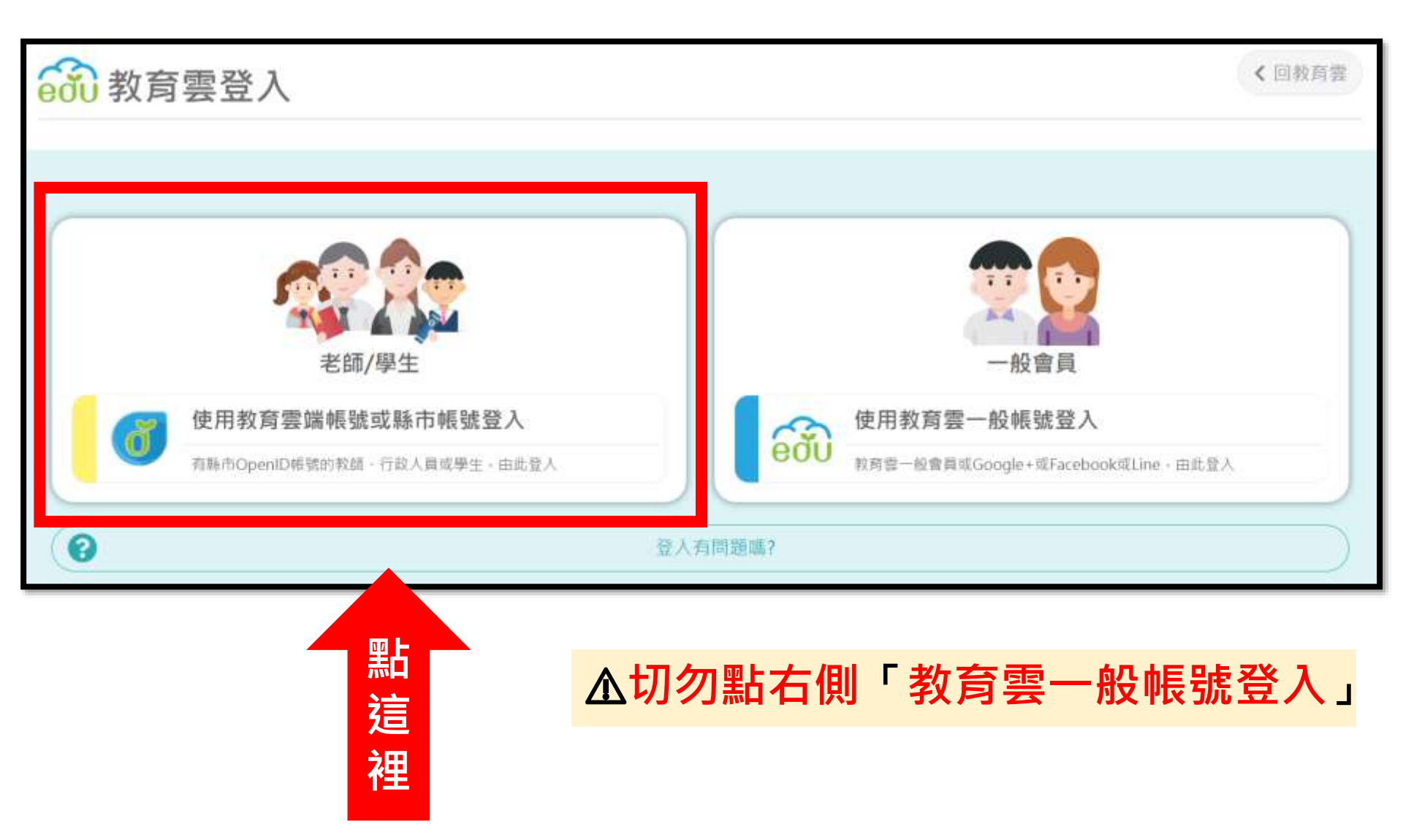

#### 4. 點選最下方「使用縣市帳號登入」

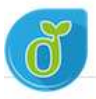

教育體系單一簽入服務

點這裡

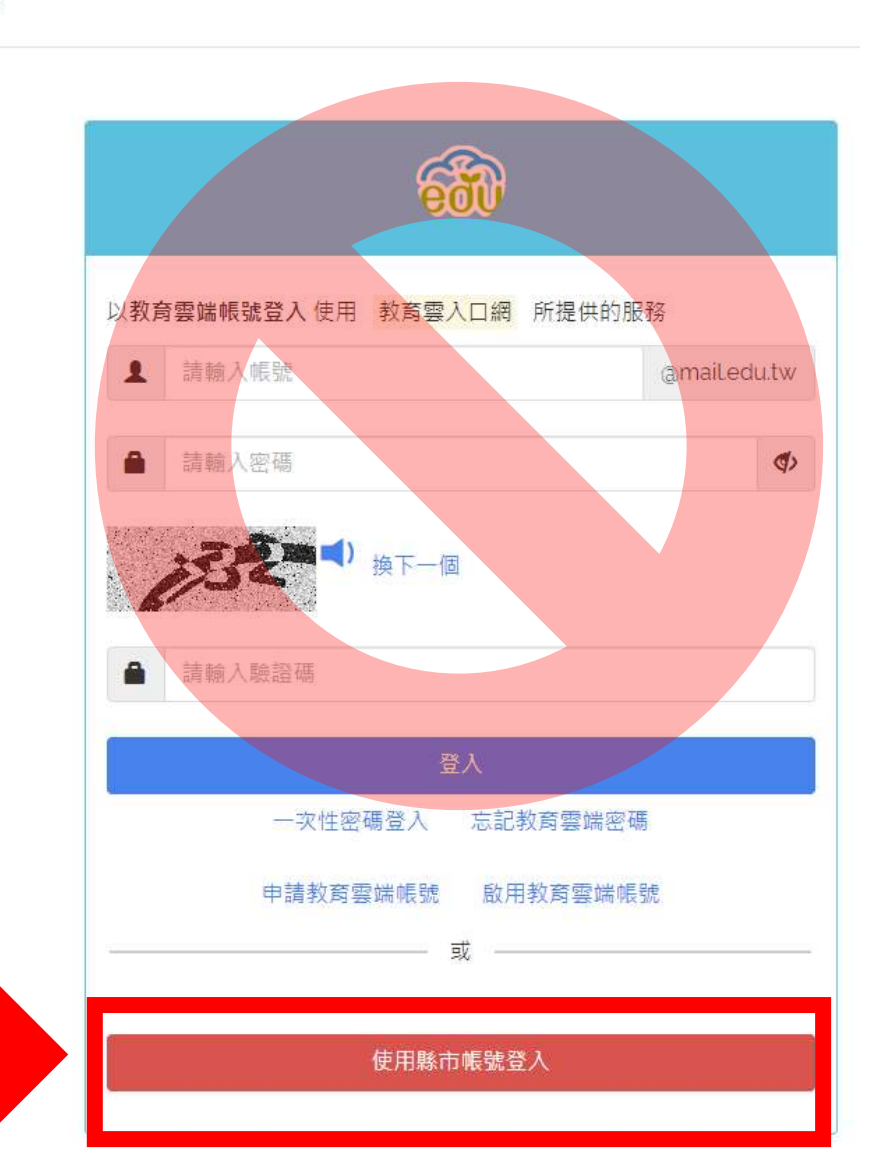

▲切勿從上方登入 「教育雲」帳號; 請由下方縣市帳號 登入。

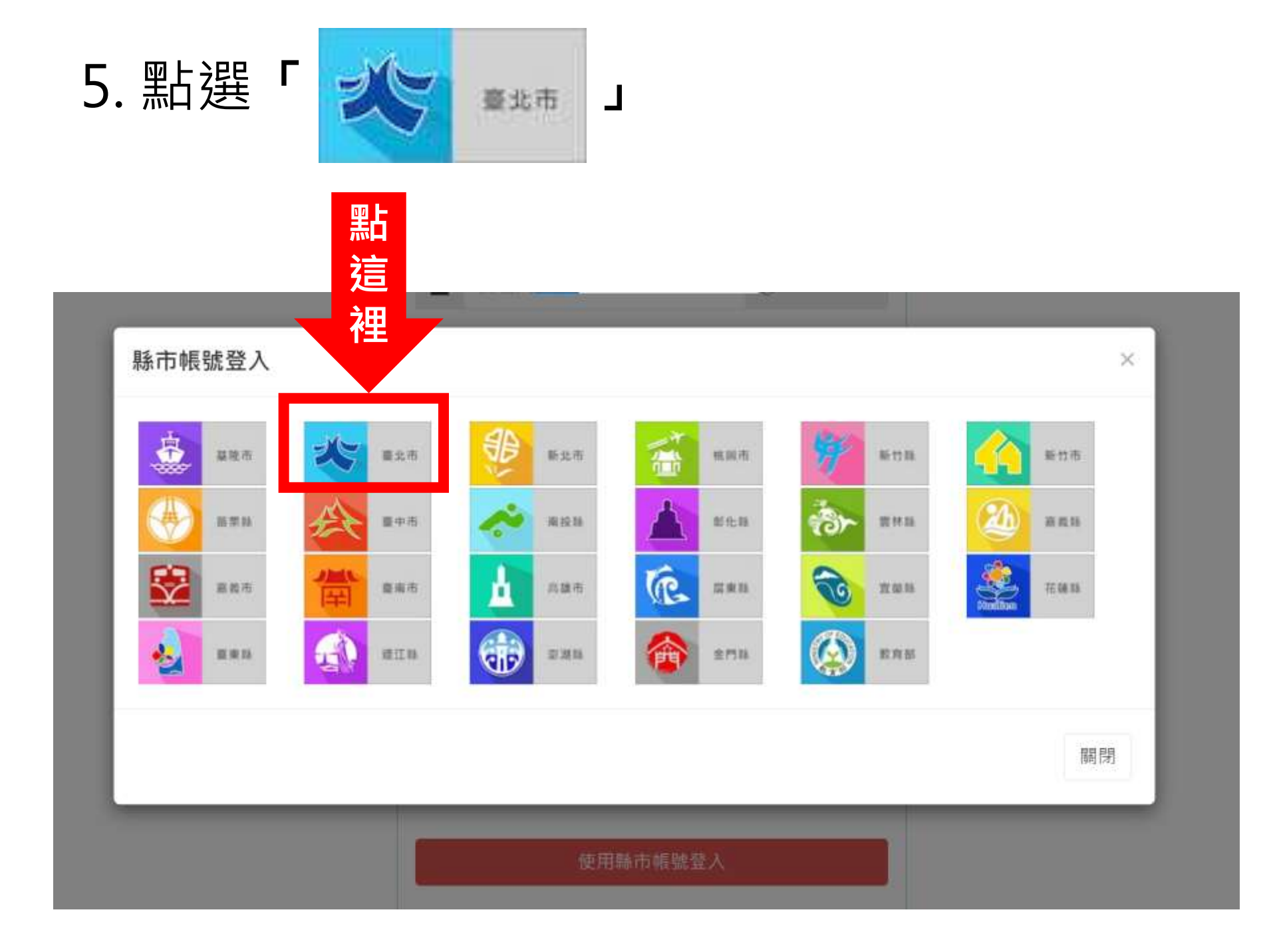

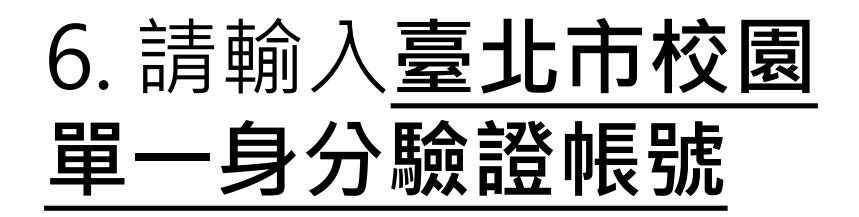

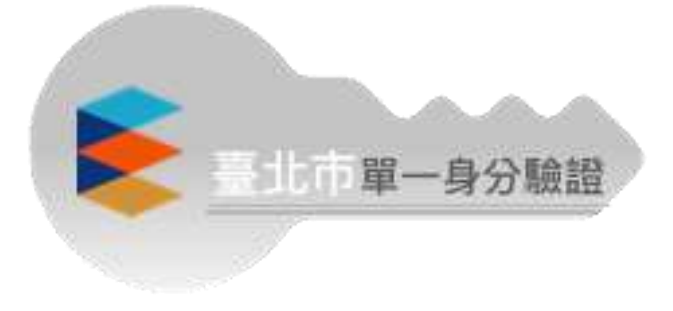

| 臺北市教育雲端輻裝認證服務                |                    |   |
|------------------------------|--------------------|---|
| 輸入帳號密碼                       |                    |   |
| ▶此帳號與登入                      | 您必須登入才能使用 0 所提供的服務 |   |
| 校 務 行 政 系 統<br>的帳號相同。        | ▲ 請輸入臺北市校園單一身份驗證帳號 |   |
| <u>預設帳號:</u><br>Issh111XXXXX | ■ 251 100 10 換下一個  | 4 |
| <u>預設密碼:</u><br>自分證後立種       | ▲ 討範入驗證碼           |   |
| 岁刀 起 按 / \ ''响               | 登入                 |   |

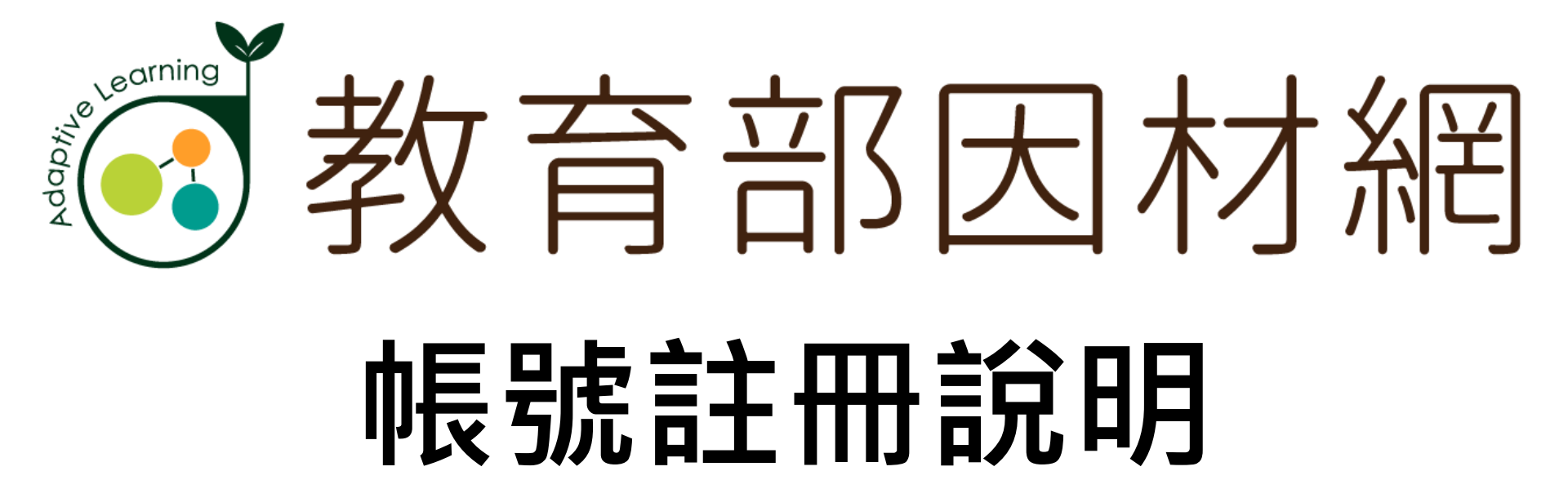

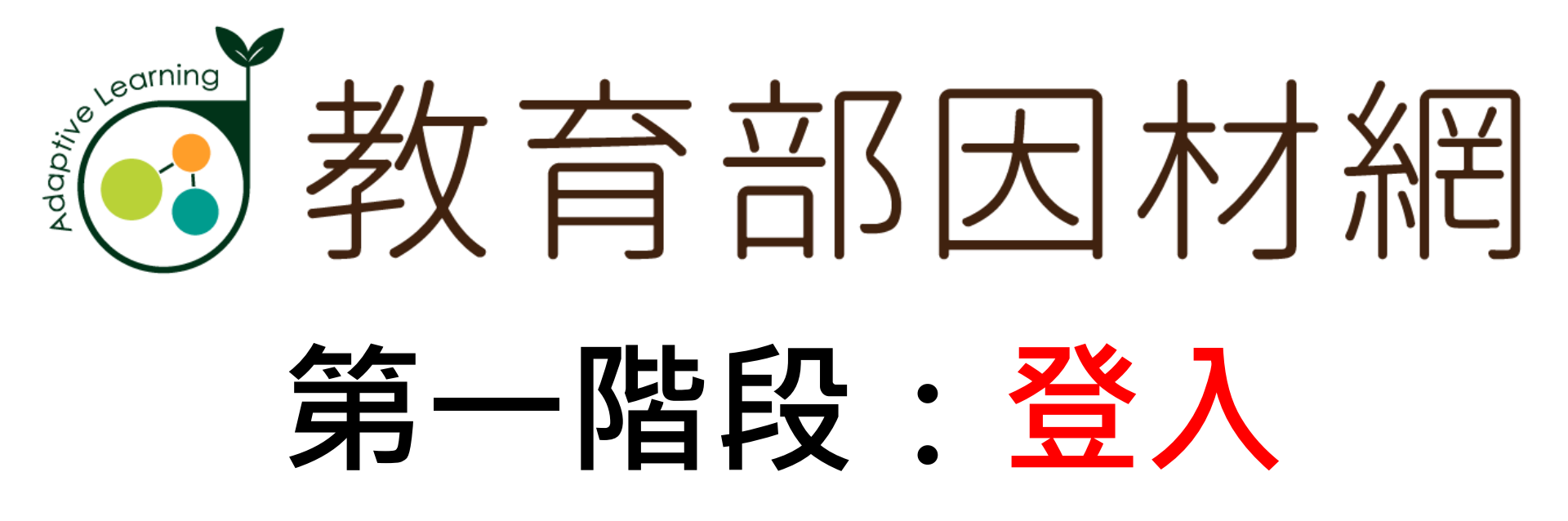

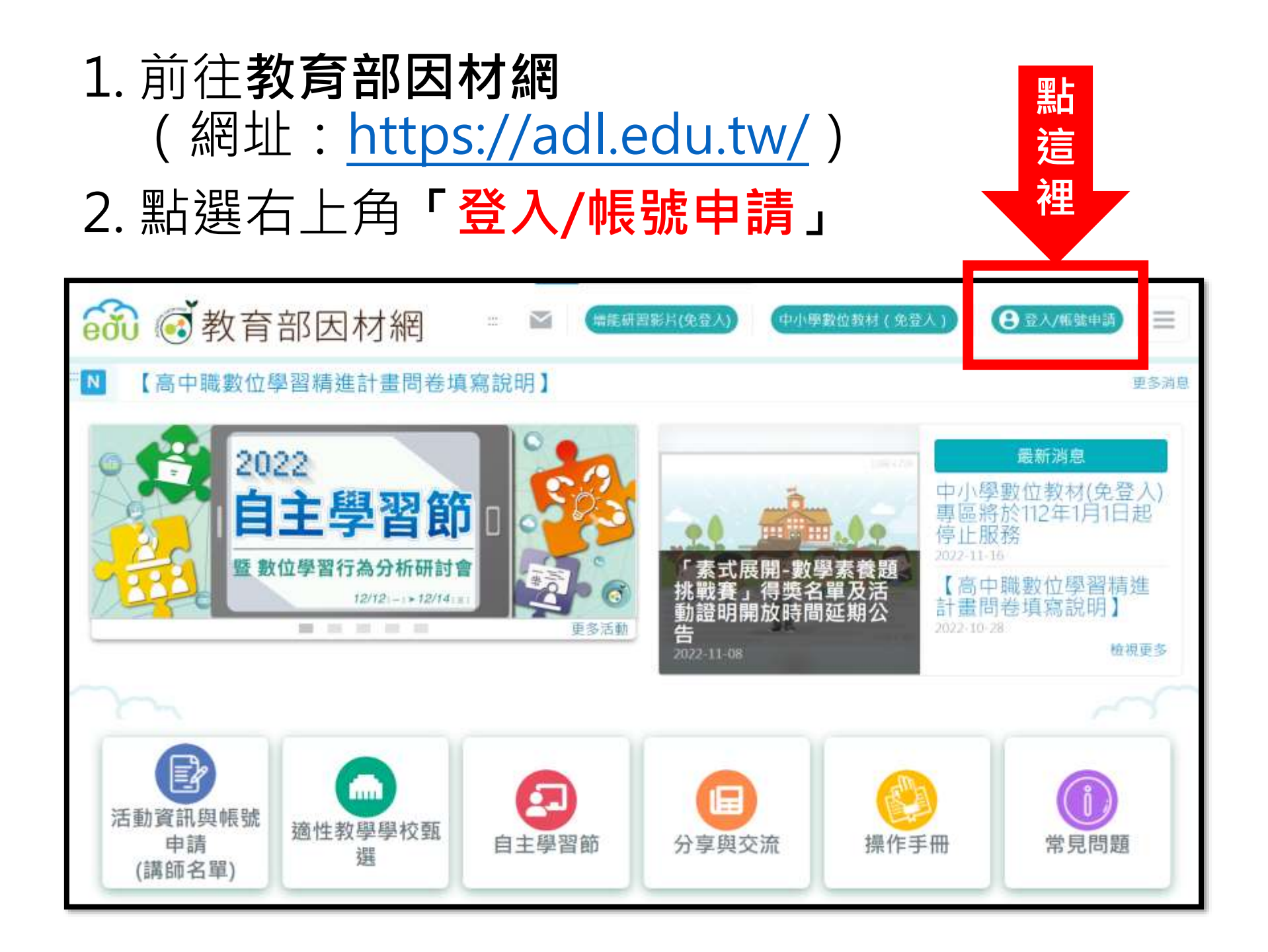

3. 點選最左側「老師/學生」

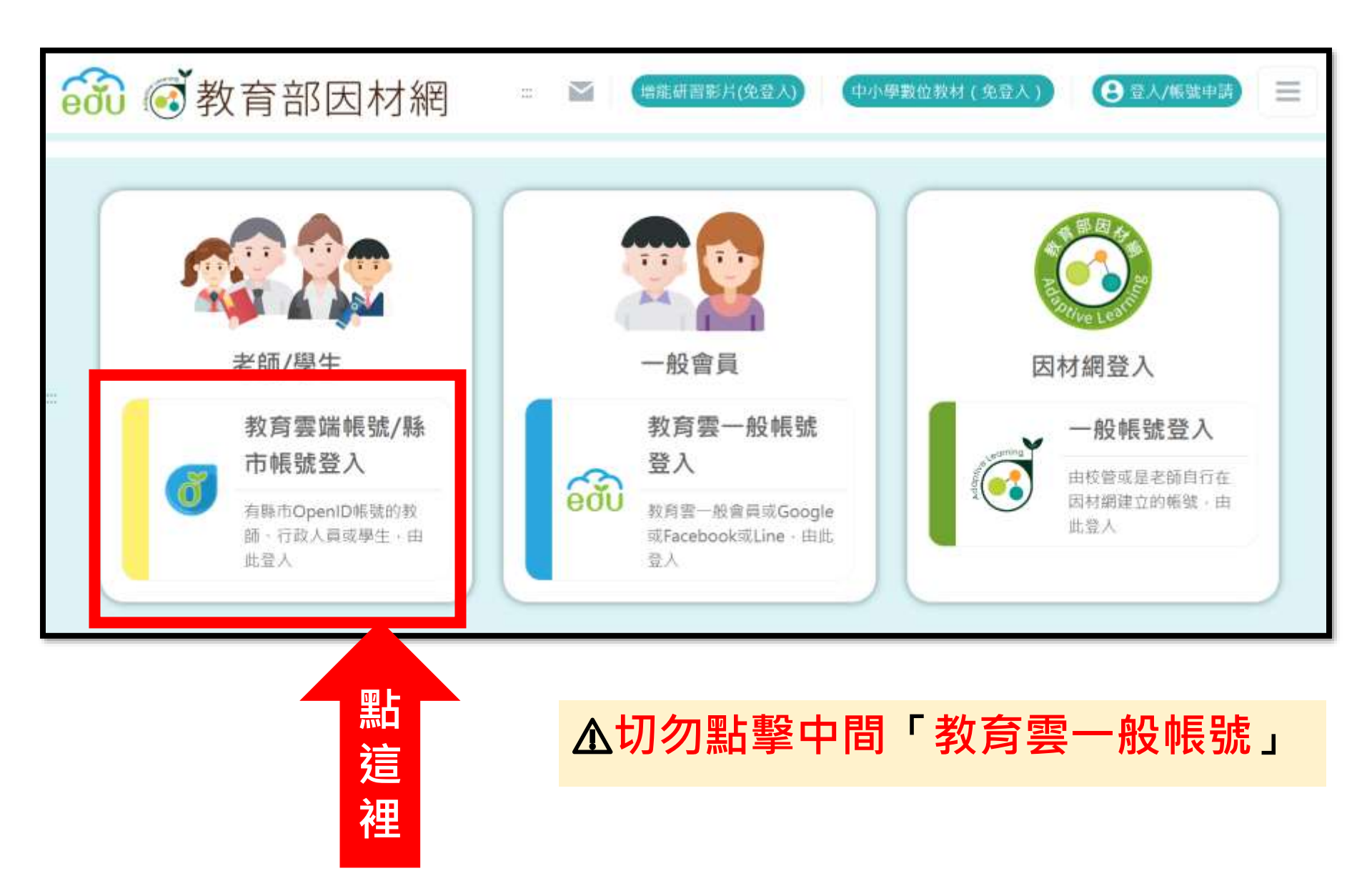

#### 4. 點選最下方「使用縣市帳號登入」

较辉耀东第一页入胶砖

點這裡

đ

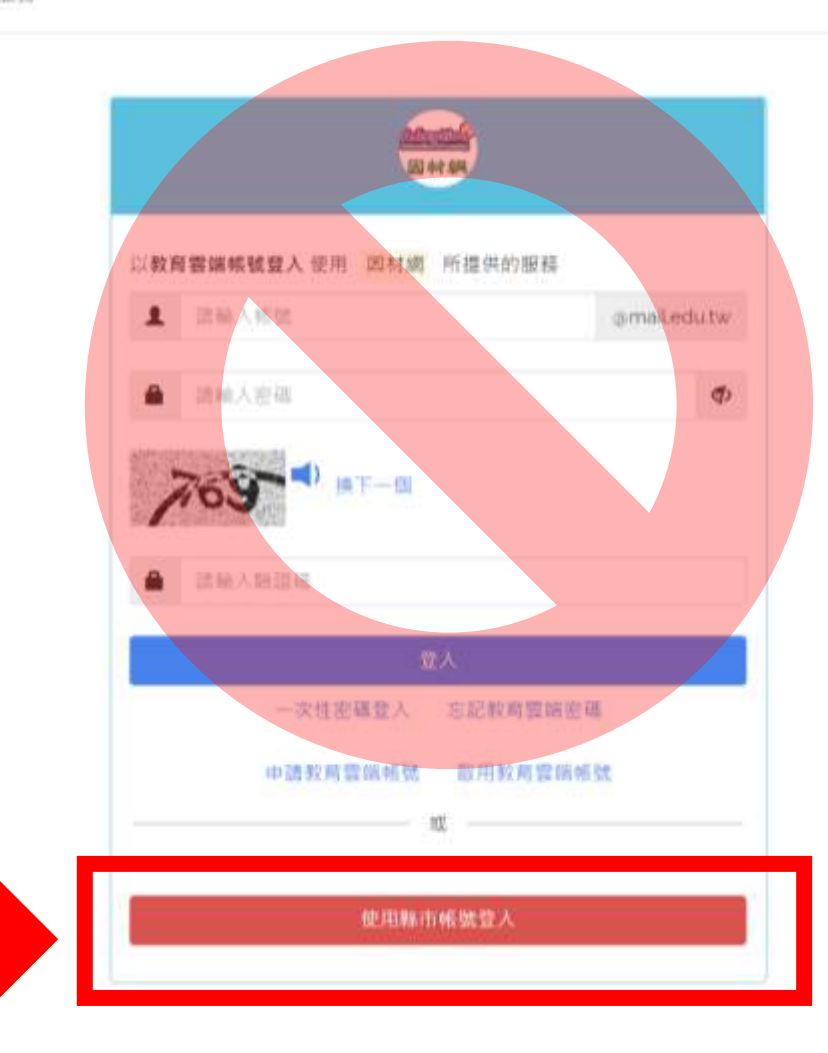

▲切勿從上方登入 「教育雲」帳號; 請由下方縣市帳號 登入。

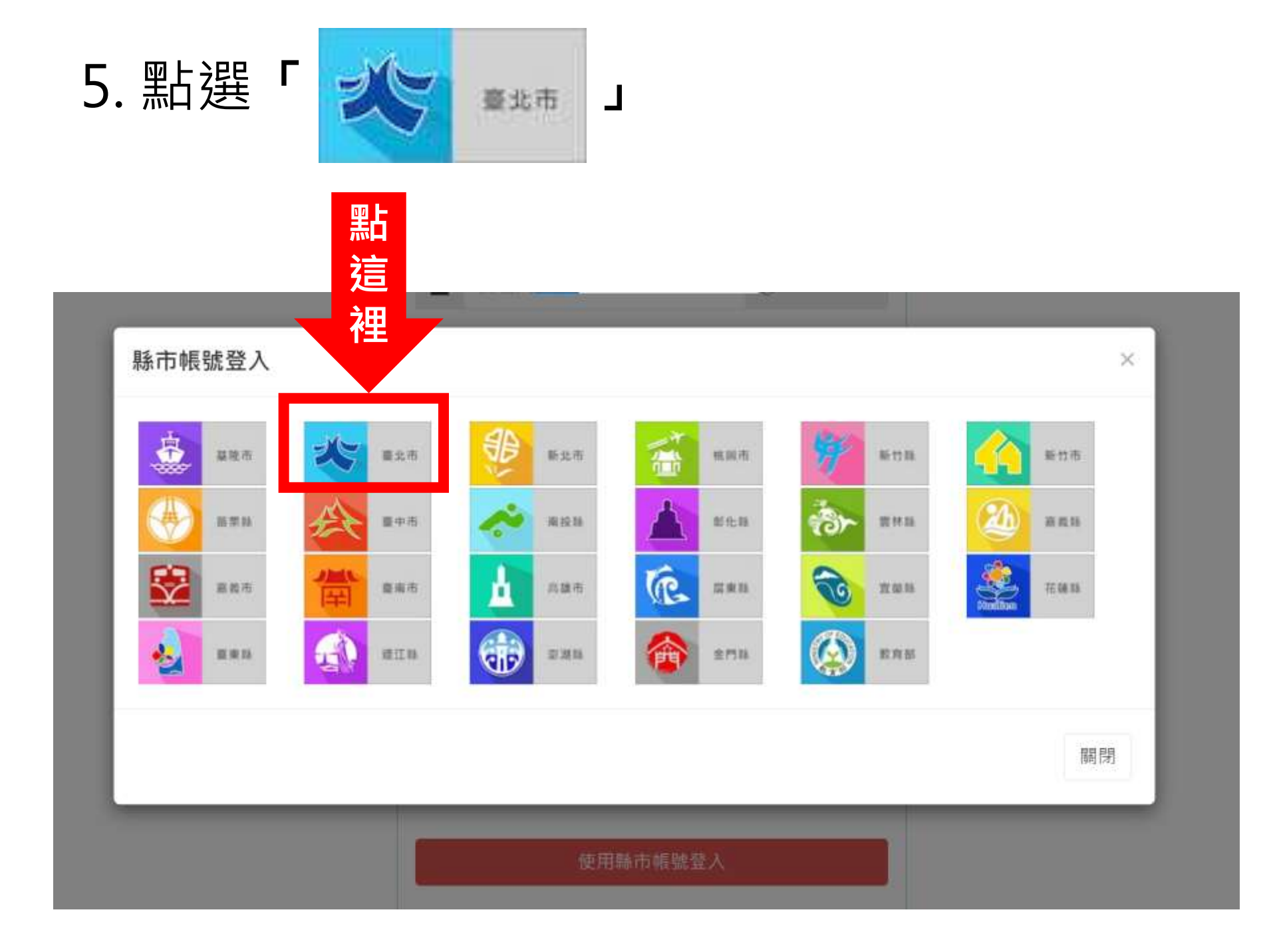

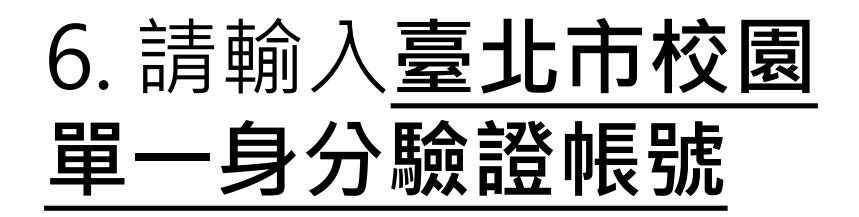

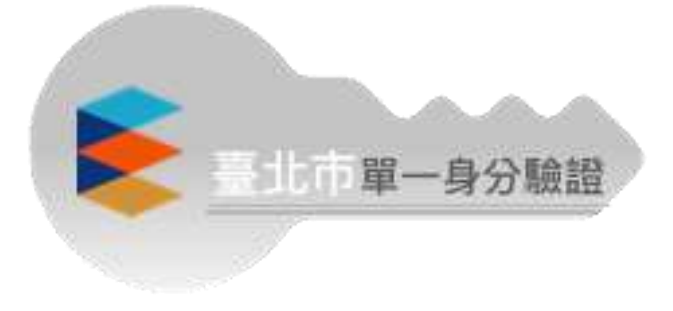

| 臺北市教育雲端輻裝認證服務                |                                                         |    |
|------------------------------|---------------------------------------------------------|----|
| 輸入帳號密碼                       |                                                         |    |
| ▶此帳號與登入                      | 您必須登入才能使用 0 所提供的服務                                      |    |
| 校 務 行 政 系 統<br>的帳號相同。        | <ul> <li>▲ 請輸入臺北市校園單一身份驗證帳號</li> <li>▲ 請輸入密碼</li> </ul> | ₫) |
| <u>預設帳號:</u><br>Issh111XXXXX | 783 ● 接下一個                                              |    |
| <u>預設密碼:</u><br>自分證後立種       | ▲ 討範入驗證碼                                                |    |
| オリ品を八响                       | 登入                                                      |    |

#### 7. 點選「同意授權」

#### 臺北市教育雲端帳號認證服務

▶ 登出(張詒祥)

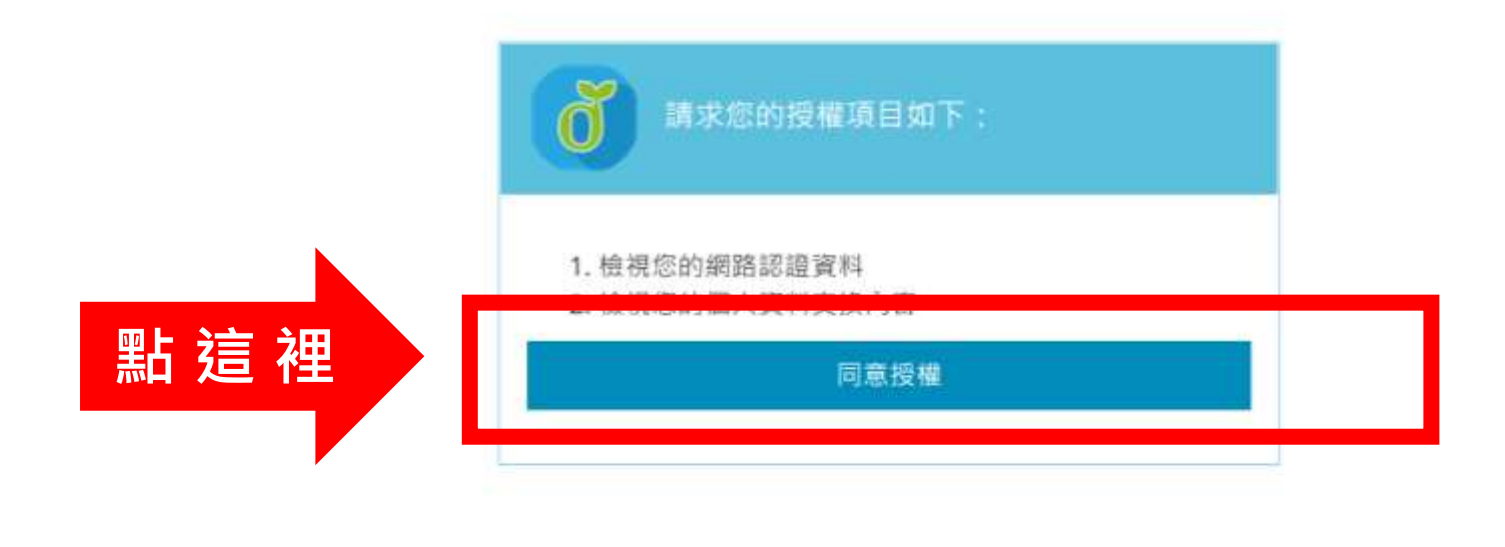

隱私權政策

© 2022 臺北市政府教育局

聯絡我們

操作説明

常見問題

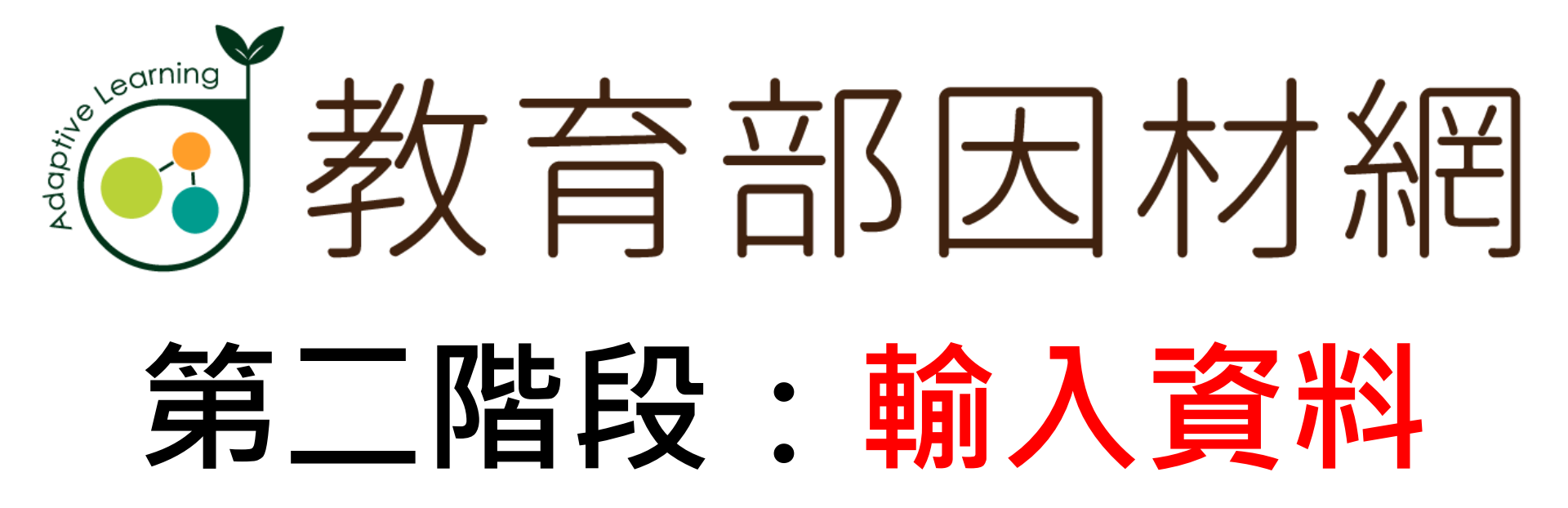

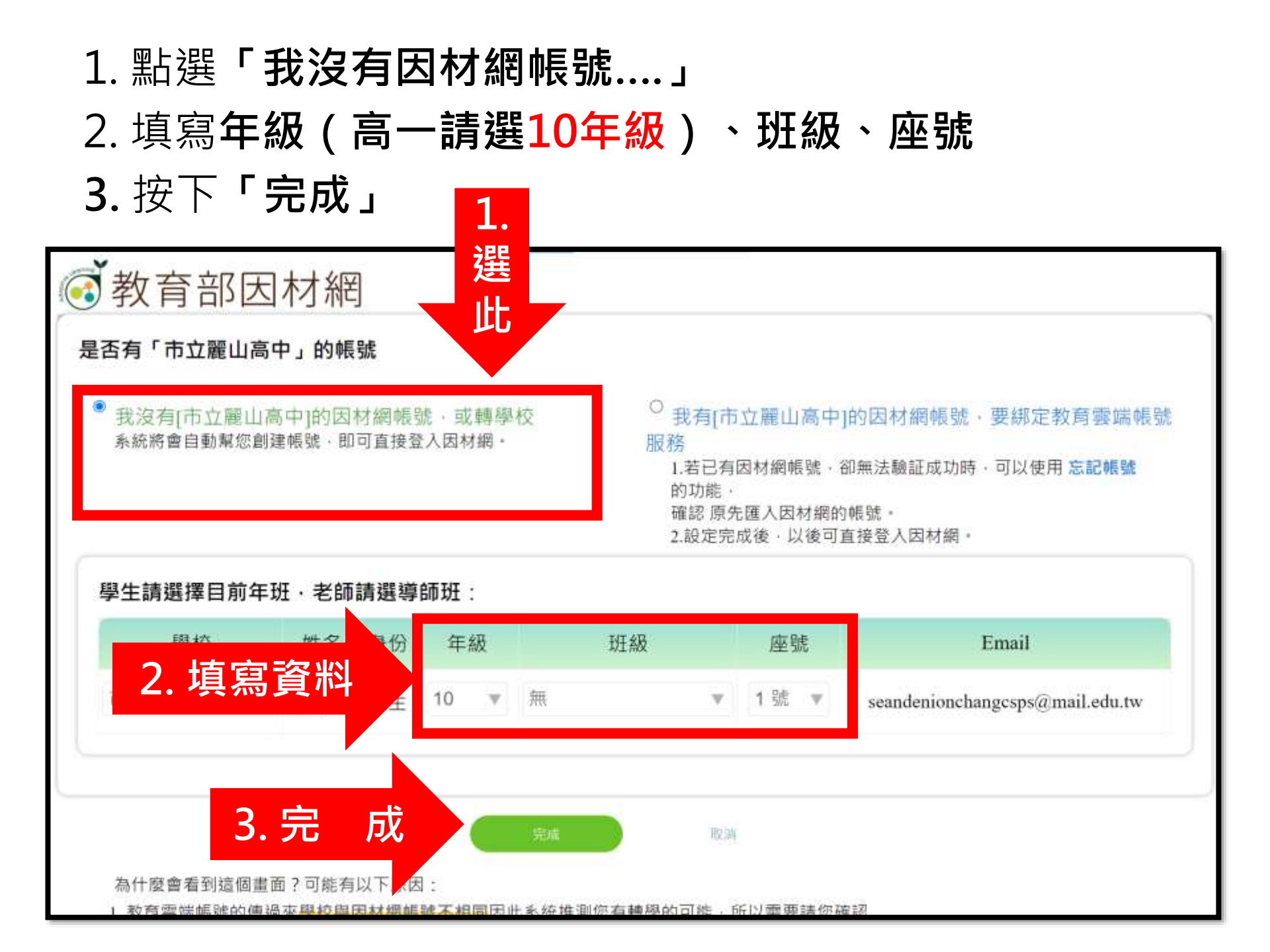

### 4. 若跳出對話框,請依指示**填入性別**, 並按「儲存」

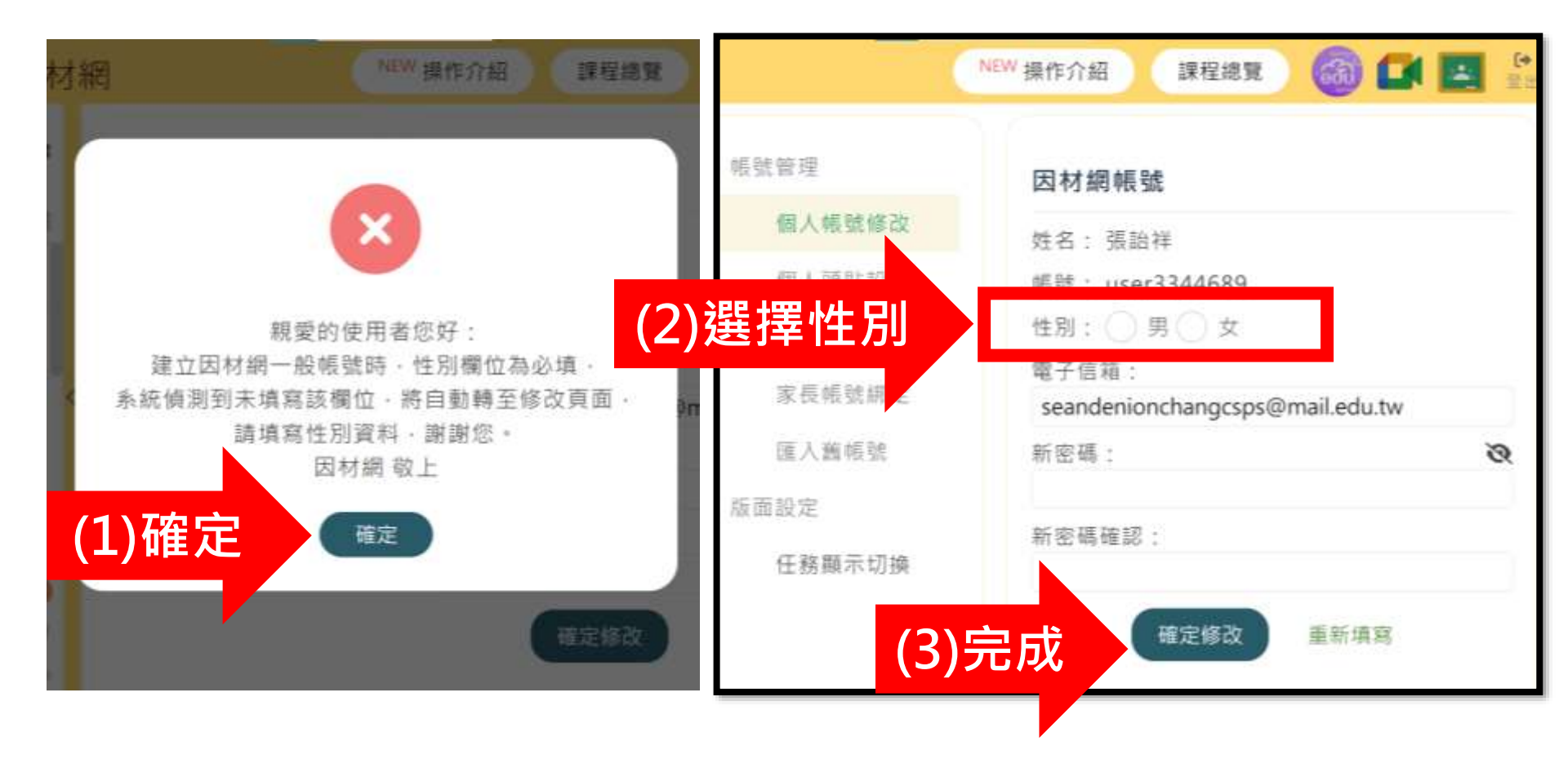